# 南京工业大学研究生津贴管理系统打印说明

请在打印时关闭您的浏览器打印的页眉页脚设置并将打印方向改成横向,关闭方法如下:

### IE6用户:

| 大小(2):                 |      |                                                                                                    | (Damain)<br>University<br>1244 and P<br>1414 speed                                                                                                    | utiel dis. ****<br>sente layer<br>sente layer<br>layer Or<br>still     |
|------------------------|------|----------------------------------------------------------------------------------------------------|----------------------------------------------------------------------------------------------------|------------------------------------------------------------------------|
| A4                     |      |                                                                                                    | DC-stating<br>(PD-same)<br>(Could without<br>a<br>(CD-same)<br>(Country and<br>(CD-same)<br>(CD-same)<br>(CD-s | arregisti Sanata y<br>Garensarranare y<br>arritena y<br>negatik Gaur y |
| 来源( <u>S</u> ):        |      |                                                                                                    | 12.01 ann 9<br>9 Margonn<br>12.04 ann 9<br>12.04 ann 9<br>12.04 ann 9                                                                                                    | orenanisti<br>iaren 25 ta<br>silli<br>arens Pranal<br>iarenanisti      |
| 自动选择                   |      | ~                                                                                                    | Cold offers<br>Construction<br>Construction<br>Descention<br>DP() acres P                                                                                                    | oranar<br>negorità dano.<br>Indefiniça<br>presentazionen               |
| aman age ap o<br>页脚(F) | 1 01 |                                                                                                    |                                                                                                    |                                                                        |
| &u&b&d                 |      |                                                                                                    |                                                                                                    |                                                                        |
|                        | 页边距( | 毫米)                                                                                                    |                                                                                                    |                                                                        |
| 方向                     |      | Territoria de la companya de la companya de la companya de la companya de la companya de la companya de la comp | <b>右</b> (R)·                                                                                                    | 19.05                                                                  |
| 方向<br>⊙ 纵向 (0)         | 左心:  | 19.05                                                                                                    | 1 H G.                                                                                                    |                                                                        |

选择"纸张"——"大小"——"A4",将"页眉和页脚"中的内容删除 干净,并将"方向"选择为"横向"即可。

#### IE 8/9/10/11 用户

|                 | 页面                    | 设置                  |                                                                                                    |
|-----------------|-----------------------|---------------------|----------------------------------------------------------------------------------------------------|
|                 | 页<br>左<br>之<br>上<br>下 | <ul> <li></li></ul> | And a start of the second second seco |
| 页眉和页脚<br>页眉(H): |                       | 页脚(F):              |                                                                                                    |
| ·空·             | ~                     | ·훈·                 | ~                                                                                                    |
| <u></u> ~-      | ~                     | -空·                 | ¥                                                                                                    |
| <u> </u>        | ~                     | ·空·                 | ~                                                                                                    |
| 更改字体(N)         |                       |                     |                                                                                                    |

选择"纸张选择"——"纸张大小"——"A4", "页眉和页脚"中各选项设为"-空-", 并将选择为"横向"。

## Chrome 浏览器用户

| 打印      | ]                                               |
|---------|-------------------------------------------------|
| 总计:1    | 页                                               |
|         | 保存取消                                            |
| 目标      |                                                 |
| 页码      | <ul> <li>全部</li> <li>例如: 1-5、8、11-13</li> </ul> |
| 布局      | <ul> <li>● 纵向</li> <li>● 横向</li> </ul>          |
| 页边<br>距 | 默认                                              |
| 选项      | 🔲 页眉和页脚                                         |

打印前,取消"页眉和页脚"前的"钩",并将"布局"选择为"横向"。

#### FireFox 浏览器用户

选择"打印"——"页面设置"——"页边距和页眉/页脚";

| 格式和选项              | 页边距和页眉/                     | /页脚                          |       |                |          |
|--------------------|-----------------------------|------------------------------|-------|----------------|----------|
| 页边距 (              | 毫米)                         |                              |       |                |          |
|                    |                             | 上:( <u>T</u> ) 12.7          |       |                |          |
|                    | 4                           |                              |       | (2)            |          |
|                    | 左:                          | (L)<br>7                     | 127   | ( <u>K</u> )   |          |
|                    | 12.1                        | <u> </u>                     | 12.7  |                |          |
|                    |                             |                              |       |                |          |
|                    |                             |                              |       |                |          |
|                    | 底                           | 部:(B) 12.7                   |       |                |          |
| 页眉和页               | 底                           | 部:(B) 12.7                   |       |                |          |
| 页眉和页               | 底<br>脚<br>- ~ ~             | 部 : (B) 12.7                 |       | 空白             | ~        |
| 页眉和页<br>空白-        | 底<br>脚<br><br>左:            | 部 : (B) 12.7<br>空白<br>中 :    |       | 空白<br>右:       | ~        |
| 页眉和顶<br>空白-<br>空白- | 康<br>四月<br>- ~<br>左:<br>- ~ | 部:(B) 12.7<br>空白<br>中:<br>空白 | · · · | 空白<br>右:<br>空白 | <b>·</b> |
| 页眉和顶<br>空白-<br>空白- | 康<br>- ~<br>左:<br>- ~       | 部:(B) 12.7<br>空白<br>中:<br>空白 | · · ] | 空白<br>右:<br>空白 | ~        |

"页眉和页脚"中各选项选择为"一空白--"。